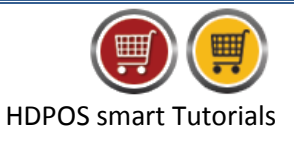

Freight charges (also called as transportation charges) are the charges to transport goods from one place to another. In HDPOS smart while making a sales invoice you can also include freight and packaging charges of goods like wrapping paper, tape, bubble wrap, labels, jiffy bags etc.

Follow the below steps to add freight charges and packing charges to a sales invoice.

- 1. Run HDPOS Smart.
- 2. From Main Invoice screen, select Set-Up.

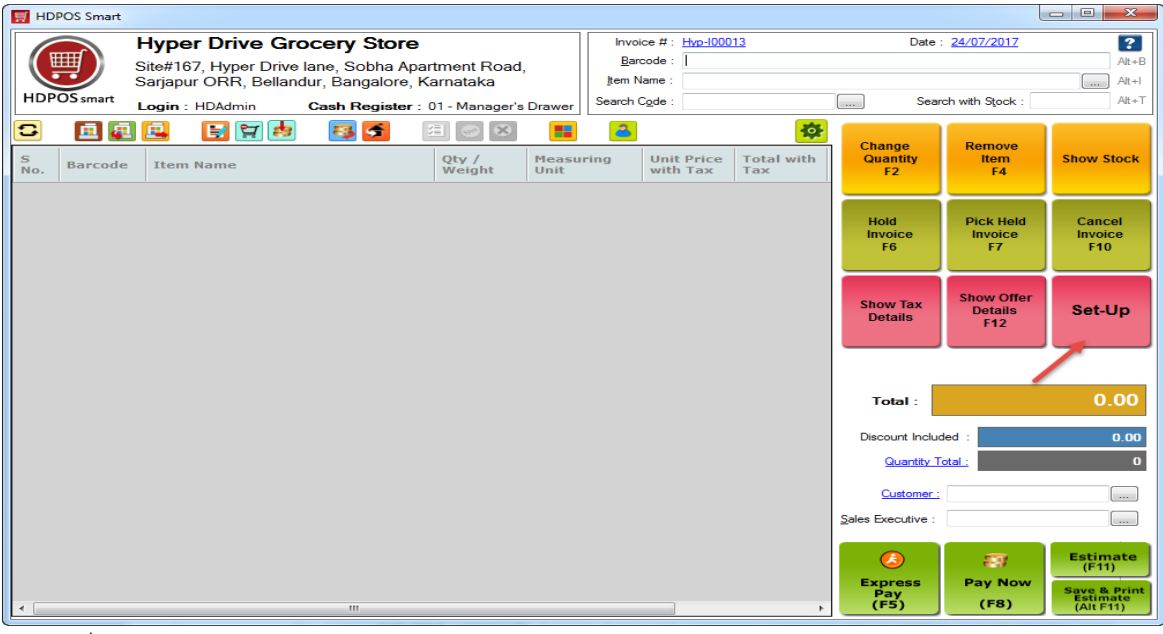

3. From 4<sup>th</sup> page of **Set-Up** select **Settings.** 

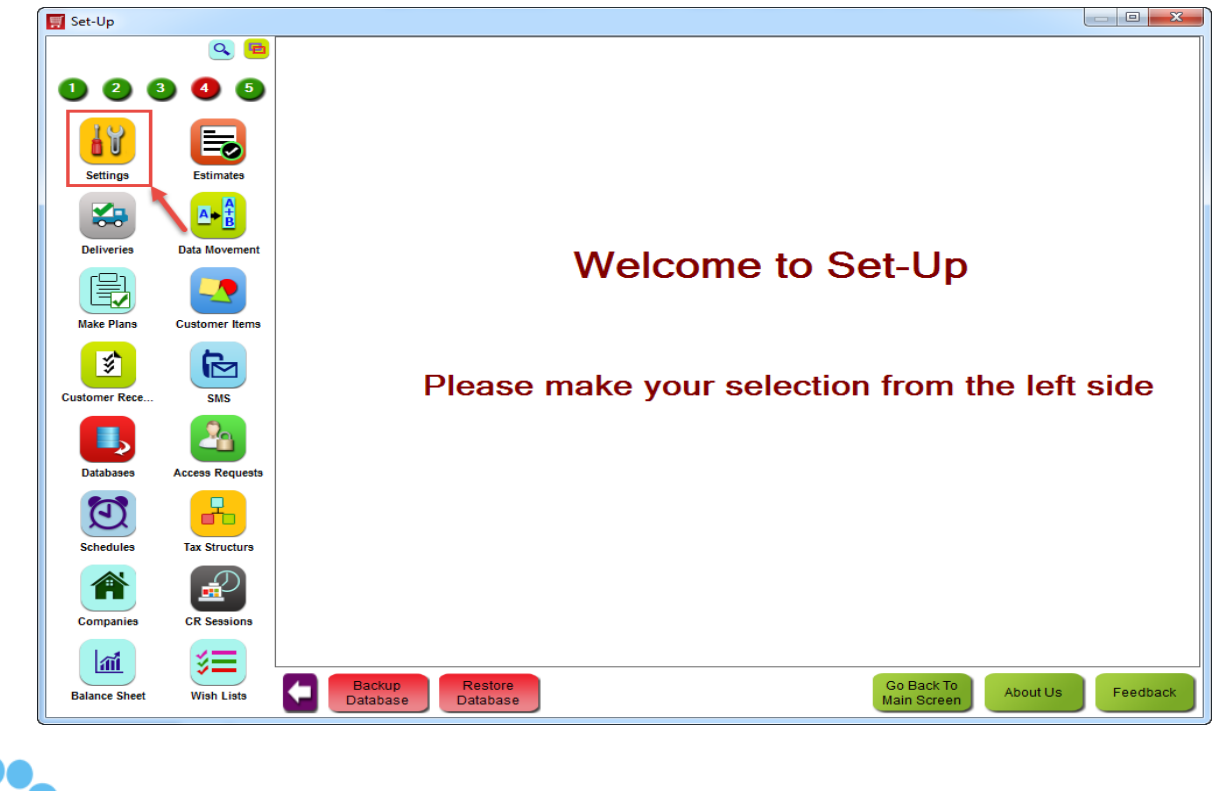

|                    |                              |                     |                   |                                    | <b>!!</b> |
|--------------------|------------------------------|---------------------|-------------------|------------------------------------|-----------|
|                    |                              |                     |                   | HDPOS smart Tu                     | itorials  |
| 4. Click on Invoid | ce.                          |                     |                   |                                    |           |
| System Setting     | 0.0                          |                     |                   |                                    |           |
|                    |                              |                     |                   |                                    | ?         |
|                    | <b>9 5</b>                   |                     |                   | S CURRENCY                         |           |
| Settings E         | istimates                    | TECHNICAL SETTINGS  | GENERAL           | 28 DATE FORMAT                     |           |
| <b>*</b>           | A→ B                         | SACKUP              | Carl Settings     | 3.50 WEIGHING SCALE                |           |
| Deliveries Data    | Movement                     | CODE FORMAT         | FA FIELDS         | ITEM FIELDS                        |           |
| Make Plans Cust    | somer Items                  |                     | SUPPLIER FIELDS   | C.I. FIELDS                        |           |
| Customer Rece      | SMS                          |                     | Online Shop Synch |                                    |           |
|                    | 2                            |                     | ONLINE SHOP       | FA SETTINGS                        |           |
| Databases Acces    | ss Requests                  | CATEGORY TREE       | SMS SETTINGS      |                                    |           |
| Schedules Tax      | Structurs                    |                     |                   | TIME TOKEN FIELDS                  |           |
| Companies CR       | Sessions                     |                     |                   |                                    |           |
| Balance Sheet W    | ish Lists Backup<br>Database | Restore<br>Database |                   | Go Back To<br>Main Screen About Us | Feedback  |

5. Clicking on Invoice will bring up the **Invoice Settings** window.

| Page1       Page2         Warnings       Invoice Screen Grid         Show warning when sales price is less than purchase price       Show Measuring Unit Column         Show warning when sales price is less than purchase price       Show Measuring Unit Column         Show warning when item expiration date is earlier than today       Show Measuring Unit Column         Operations       Show warning when item expiration date is earlier than today         Operations       Show warning when item expiration date is earlier than today         Operations       Show warning when item expiration date is earlier than today         Operations       Show Warning when item expiration date is earlier than today         Operations       Show Warning when item expiration date is earlier than today         Operations       Show Warning when item expiration date is earlier than today         Aways ask for price change once item is added to the invoice       Show MRP Column         Ake For Find Fongle to Desting the Name       Alow Advance Booking With Zero Grand Total         Accept Barcode in Item Name       Alow Advance Booking Document With Zero Booking Amount         Payment Settings       Default payment mode : Cash         Warn when item not found on POS Main       Mark price the first is the search with Stock Settings         Sustomer       Stow Markatory         Usecustomer Group Price       Show Not | nvoice Settings                                                                                                    |                    |
|----------------------------------------------------------------------------------------------------|----------------------------------------------------------------------------------------------------|--------------------|
| Warnings       Invoice Screen Gid         Warnings       Show warning for negative stock         Show warning when item expiration date is earlier than today       Show Measuring Uht Column         Operations       Show warning when item expiration date is earlier than today         Operations       Show Warning when item expiration date is earlier than today         Operations       Show Warning when item expiration date is earlier than today         Aways ask for quartity once item is added to the invoice       Mark price down by 'k by default         Ask For Pint Format And Pinter On Every Pint.       Adk for Final Template On Every Send Email to Customer.         Ask For Pint Format And Pinter On Every Pint.       Adk for Hold Note         Change Price On Enter Key       Alow Invoice OR Advance Booking Document With Zero Grand Total         Accept Barcode in Item Name       Warn when item not found on POS Main         Number of Invoices to pint :       1         Number of Invoice to Customer       Aways Send Email         Is Customer Mandatory       Y Use Customer Group Price         Email Invoice to Customer       Aways Send Email         Show Invoice To Customer       Aways Send Email         Show Norder To Customer       Aways Send Email         Show Invoice To Customer       Aways Send Email         Show Offer Details       Show Offer Details <th>age1 Page2</th> <th></th>          | age1 Page2                                                                                                    |                    |
| Show Hold Note Panel     Default payment mode of Express Pay : Cash       Show Dining Table Panel     Ask for payment mode in Express Pay                                                                                                    | age1       Page2         Warnings       Show warning for negative stock         Show warning when sales price is less than purchase price         Show warning when item expiration date is earlier than today         Operations         Always ask for quantity once item is added to the invoice         Mark price down by % by default         Ask For Print Format And Printer On Every Print.         Ask For Print Format And Printer On Every Print.         Ask For Hold Note         Change Price On Enter Key         Accept Search Code in Item Name         Accept Barcode in Item Name         Warm when item not found on POS Main         Number of invoices to print : 1         Search with Stock Settings         Customer         Is Customer Group Price         Email Invoice to Customer         Always Send Email         SMS Invoice To Customer         Collect Credit Card and Food Coupon Commission Expense From Customer         Bottom Panels         Show Offer Details         Show Uhild Note Panel | Invoice Screen Gid |

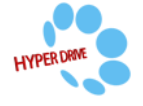

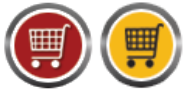

HDPOS smart Tutorials

6. Click on checkbox **Apply Additional Charges** under **Payment Settings** section and click on **Apply.** 

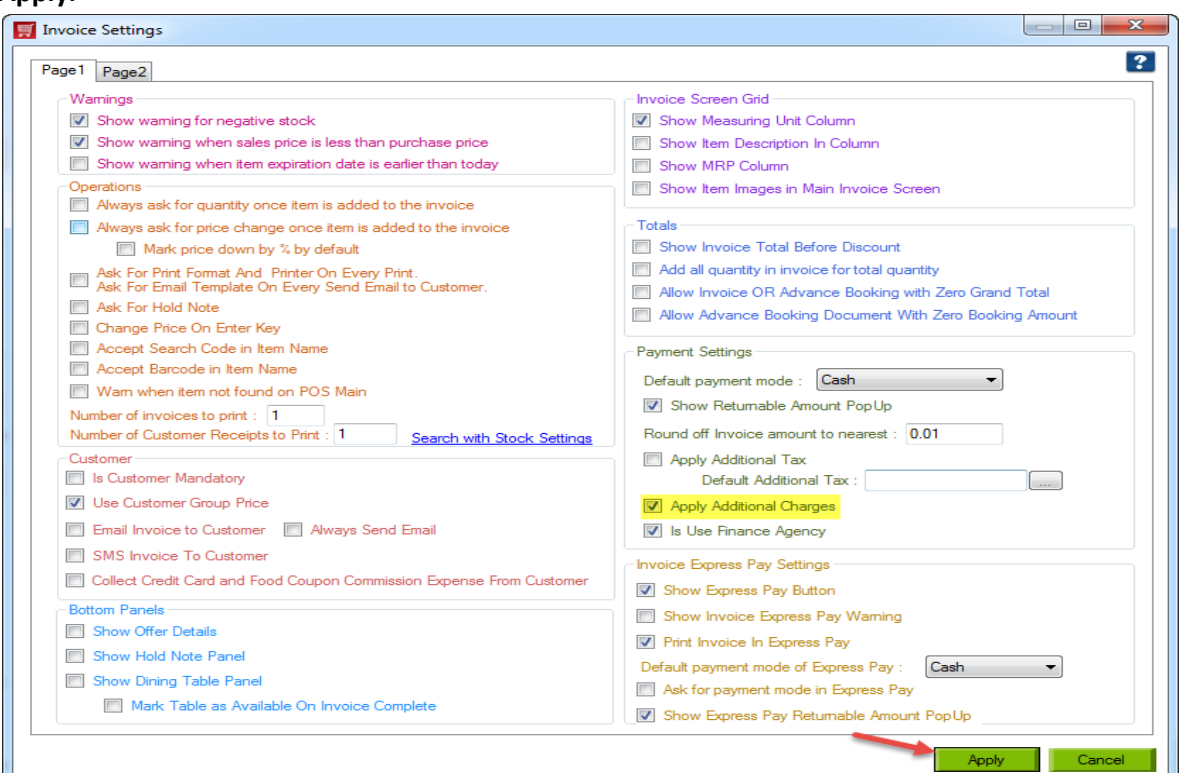

- 7. Now go back to **Main Invoice** screen and select the items you want to Invoice.
- 8. Click on Pay Now button at the bottom of your invoice screen.

| 🛒 HDI | POS Smart                                                                                          |                         |               |                    |                   |                 |                                |                       |                                        |                              | - 0 X                                                      |
|-------|----------------------------------------------------------------------------------------------------|-------------------------|---------------|--------------------|-------------------|-----------------|--------------------------------|-----------------------|----------------------------------------|------------------------------|------------------------------------------------------------|
|       |                                                                                                    | Hyper Drive Gro         | cery Store    | e<br>nartment Road |                   | Invoic<br>Barco | e # : <u>Hyp-1000</u><br>ode : | ) <u>13</u>           | Date                                   | 2 <u>5/07/2017</u>           | <b>?</b><br>Alt+B                                          |
|       | Site#167, Hyper Drive lane, Sobha Apartment Road,<br>Sarjapur ORR, Bellandur, Bangalore, Karnataka |                         |               | ,                  | Item Name : Alt+I |                 |                                |                       |                                        |                              |                                                            |
| HDP   | US smart                                                                                           | Login : HDAdmin         | Cash Register | r: 01 - Manager's  | Drawer            | Search Co       | ode :                          |                       | Sear                                   | ch with Stock :              | Alt+T                                                      |
| SNO   | E &                                                                                                | Item Name               | <b></b>       | Qty /              | Measuri           | ing             | Unit Price                     | Total with            | Change<br>Quantity                     | Remove<br>Item               | Show Stock                                                 |
| 1     | T00071                                                                                             | 24 Letter Mantra Organi | c Corn Flakes | 1                  | Qty               |                 | 149.00                         | 149.00                | F2                                     |                              |                                                            |
|       |                                                                                                    |                         |               |                    | <u>.</u>          |                 |                                |                       | Hold<br>Invoice<br>F6                  | Pick Held<br>Invoice<br>F7   | Cancel<br>Invoice<br>F10                                   |
|       |                                                                                                    |                         |               |                    |                   |                 |                                |                       | Show Tax<br>Details                    | Show Offer<br>Details<br>F12 | Set-Up                                                     |
|       |                                                                                                    |                         |               |                    |                   |                 |                                |                       | Total :                                |                              | 149.00                                                     |
|       |                                                                                                    |                         |               |                    |                   |                 |                                | Quantity Total : 0.00 |                                        |                              |                                                            |
|       |                                                                                                    |                         |               |                    |                   |                 |                                |                       | <u>Customer :</u><br>Sales Executive : |                              |                                                            |
| ۲     |                                                                                                    |                         |               |                    |                   |                 |                                | Þ                     | Express<br>Pay<br>(F5)                 | Pay Now<br>(F8)              | Estimate<br>(F11)<br>Save & Print<br>Estimate<br>(Alt F11) |

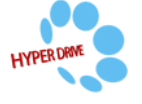

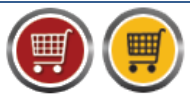

HDPOS smart Tutorials

9. You should see the **Pay now** screen as shown below with **Additional charges** section at the top right of the screen. Enter the Freight and Packing charges and click on **Save.** 

| Pay Now                                                                                                    |                                                                                        | X                                                                                                    |
|----------------------------------------------------------------------------------------------------|----------------------------------------------------------------------------------------|----------------------------------------------------------------------------------------------------|
|                                                                                                    | Invoice Number : Hyp-100013                                                            | Invoice Date : 25/07/2017                                                                                                    |
| Customer Info Customer : Available Credit Limit : 0,00                                                                | Alt+C Sales Executive : Alt+C Customer Email : Sence<br>Customer Mobile Number : Sence | Additional Charges           Additional Charges           I email to Customer           I sms to Customer             Packing :             100.00 |
| Invoice Info         399.00           Total Before roundoff :         399.00           Roundoff Amount :         0.00 | Quantity Total :   1     Number of items :   1                                         | Tax Details :<br>CGST02.5 3.55 A<br>SGST02.5 3.55                                                                                                  |
| Total : 399.00                                                                                                    | Discount Included :         0.00           Tax Included :         7.10                 | ·                                                                                                    |
| Payment Detail           Cash         Card         Cheque         Store Credit         Advance Amount         #       | Approved Pending   Gift Card   Bank Transfer   Food Coupon                             | Pending Amount: 0.00                                                                                                    |
| Amount Received :                                                                                                    | 399.00 Alt+A Ctrl+P                                                                    | Cash : 399.00                                                                                                    |
| Note :                                                                                                    | Pick     Message     Total Commision     Expense :                                     | Total Received Amount : 399.00                                                                                                    |
| Goods Delivered : 📝 Print Delivery Challan : 🕅                                                                        | 0.00                                                                                   | Returnable Balance : 0.00 Save Returnable Impunt as Customer Advance (F4) :                                                                        |
| Save & Print Estimate<br>(F11) Save Estimate<br>(F12)                                                                 | Save & Print Booking<br>(F6) Save Booking<br>(F7) Save 8                               | A Print Invoice<br>(F5)     Save Invoice<br>(F8)     Cancel                                                                                        |

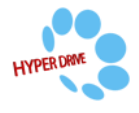